## **GusNET Setup for Mac Laptop Secure Wireless**

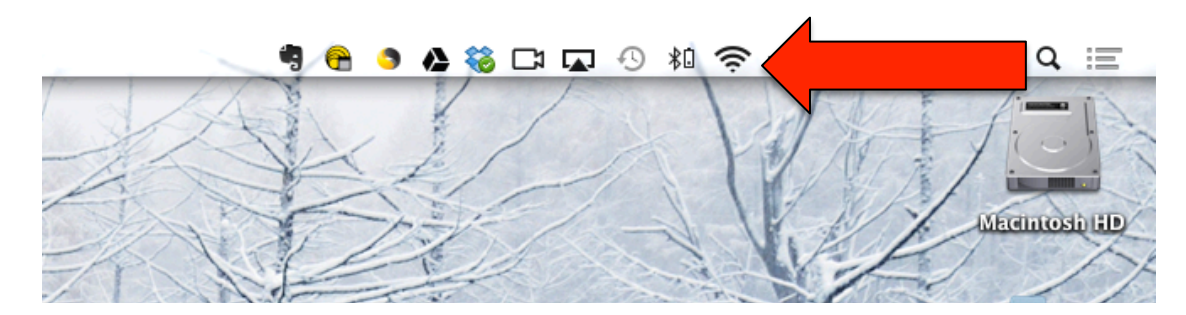

Click on the internet access button on the top right side of the screen.

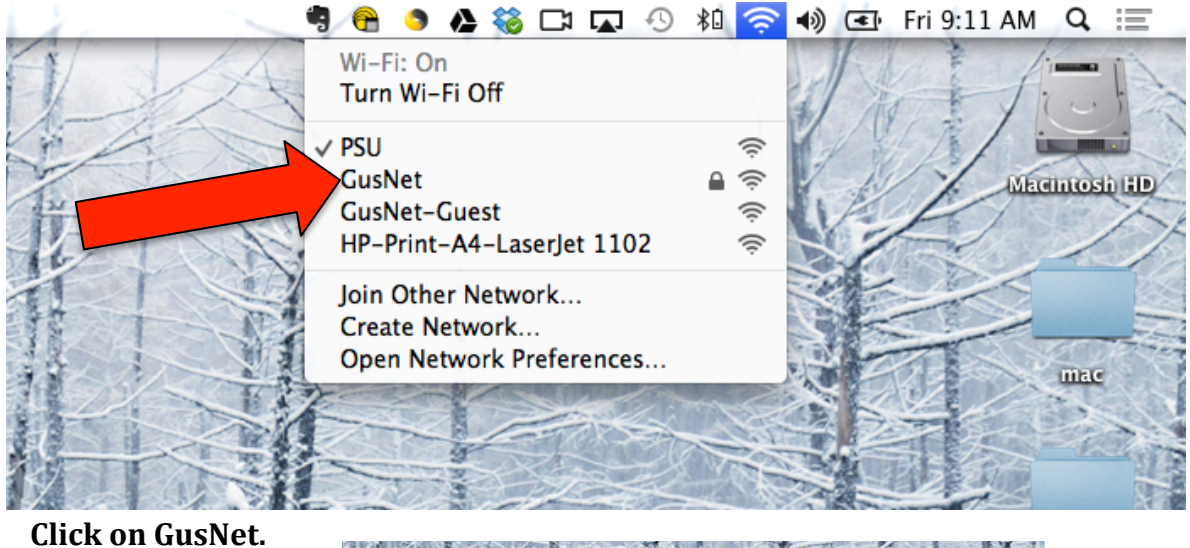

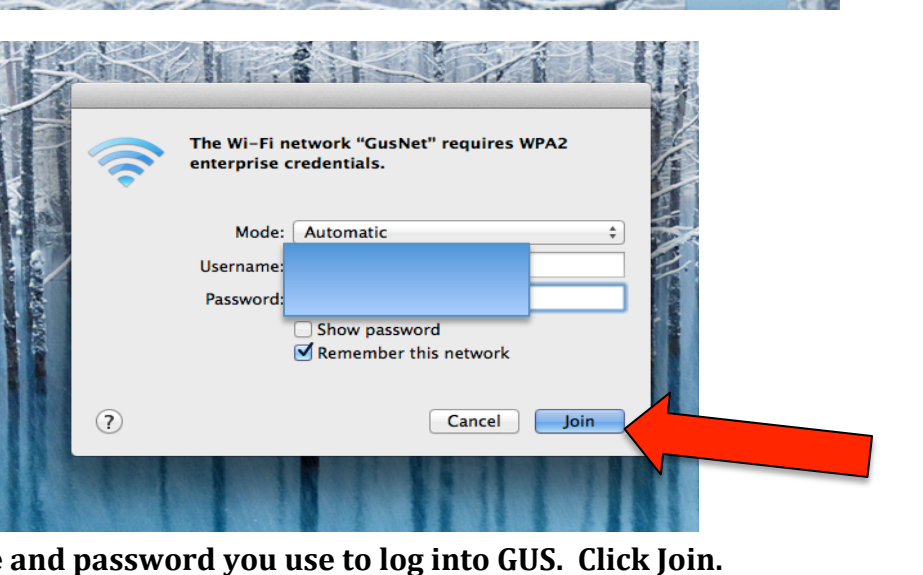

Type in the username and password you use to log into GUS. Click Join.

| 0   | Authoritating to patient                                          | antenante a natarre frankst<br>1 maart - Andre Staten - Andre Staten and Staten - Andre Staten - Andre Staten - Andre Staten - Andre Staten - |         |   |  |
|-----|-------------------------------------------------------------------|----------------------------------------------------------------------------------------------------|---------|---|--|
| 100 | Server's contribute to show a<br>To view the certificate, click 5 | ius il a appropriate for the tobio<br>New Cartheater                                                                                          |         |   |  |
| Ð   | Une Cariflant                                                     | Canal )                                                                                                    | Cantana |   |  |
|     | - Bhar                                                            | a passened<br>anitar this saturd                                                                                                    |         |   |  |
| 0.0 | anality.                                                          | and the second second                                                                                                    |         |   |  |
| 0   |                                                                   | Cancel 1                                                                                                    |         | 1 |  |

In the Certificate Verification window click Continue.

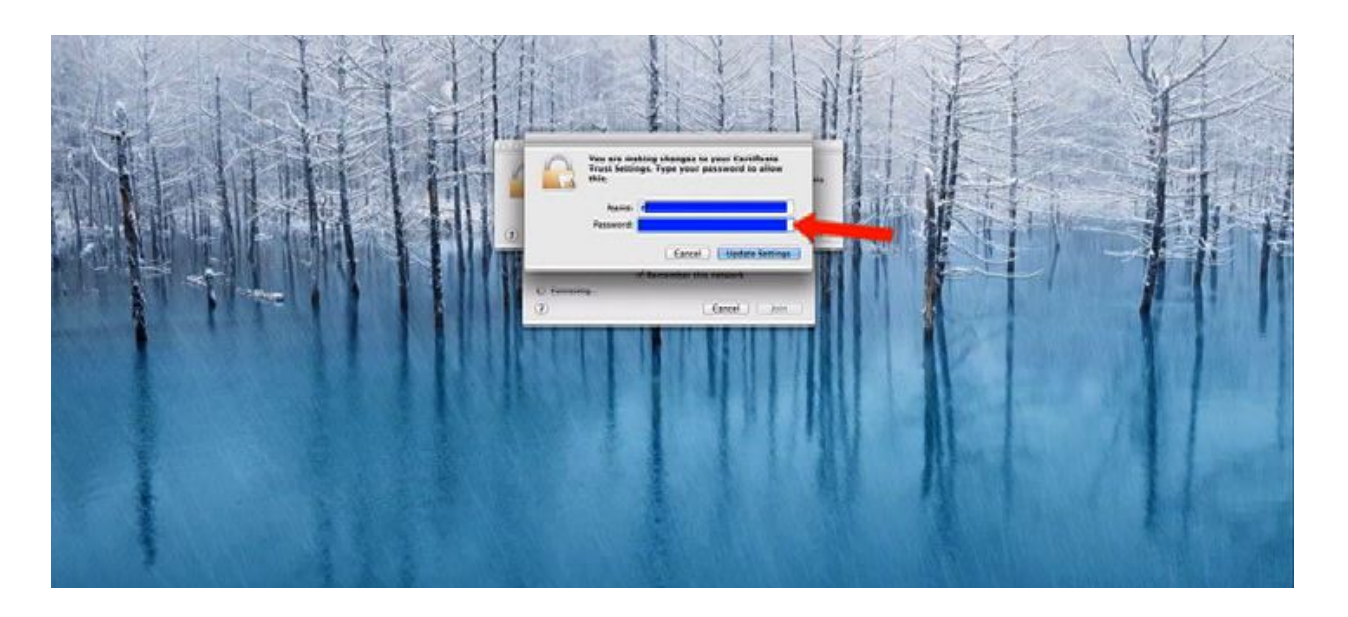

Re-enter your password. Click Update Settings.

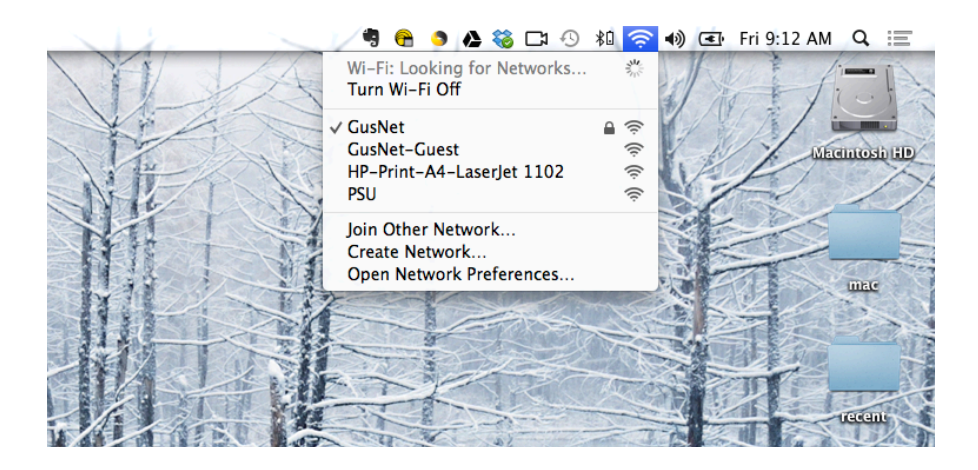

Under the Internet Access button you will see by the checkmark that GusNET is connected.